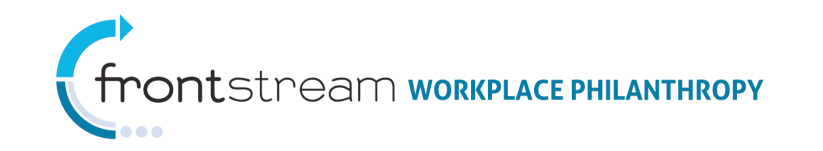

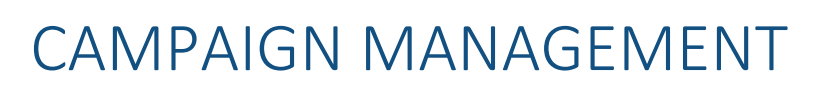

# REPORTING

Document Version 1.0 May 11, 2011

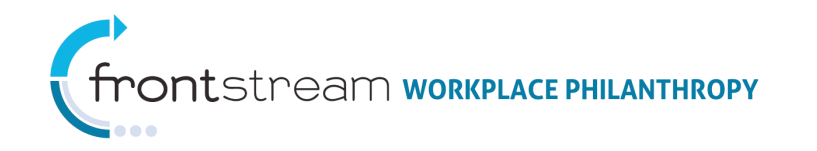

# Reporting

Reporting is designed to provide campaign coordinators with current information on the status of a campaign. The data collected from Reporting assists in monitoring the progress and administration of a campaign. Additionally, all information, except deleted or edited pledges, which are updated on a nightly basis, is updated every hour in central time.

Reporting can be found at all three levels of Campaign Management. At each level, Reporting displays the reports associated to the specific level chosen. All reports can be filtered and customized.

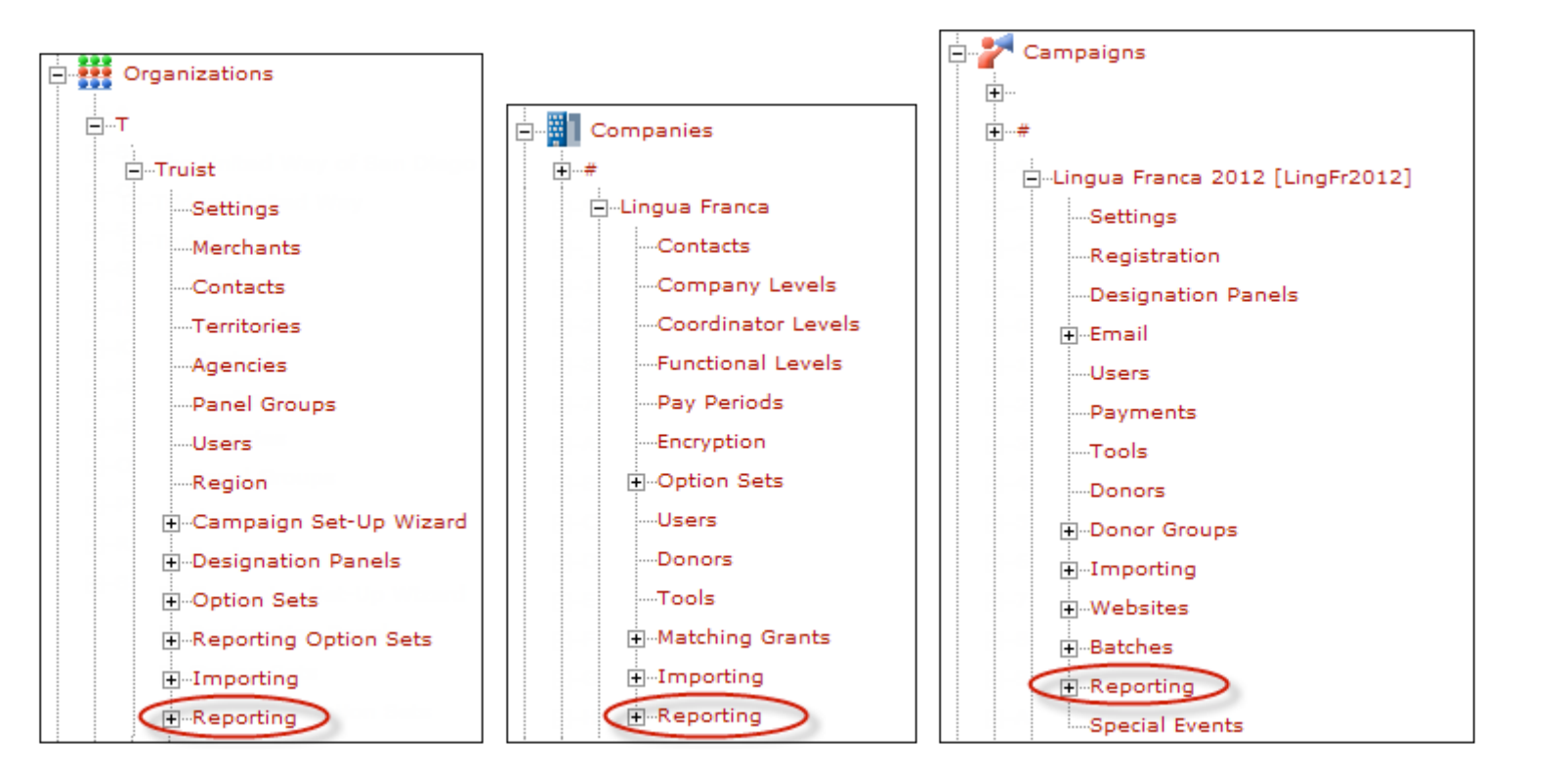

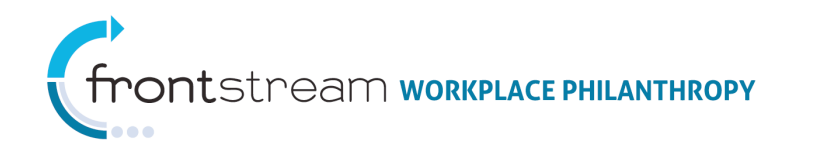

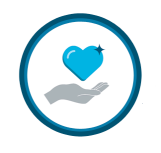

### Summary

Report Summaries can be found at the Organization and Campaign level of Campaign Management. They are designed to provide a quick overview of the selected level's activity in the form of statistics, pie charts, and graphs. Summary reports are updated every hour, as indicated by the timestamp located at the bottom of the page. For real time reports, see the Reports section below.

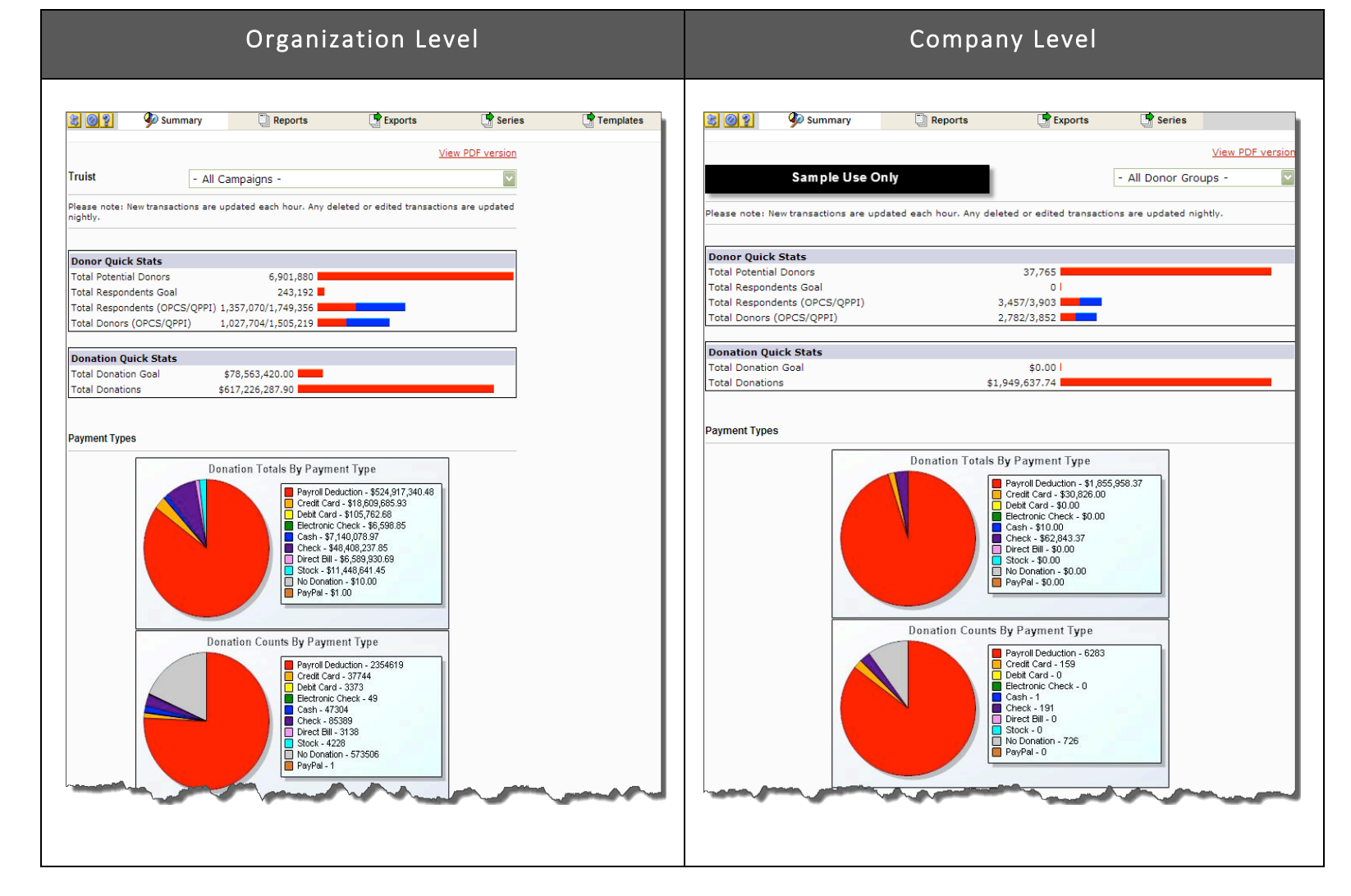

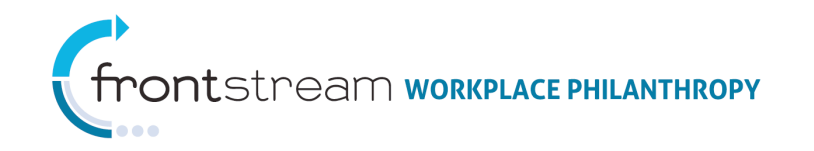

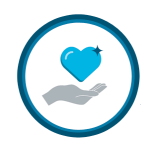

### Company Level

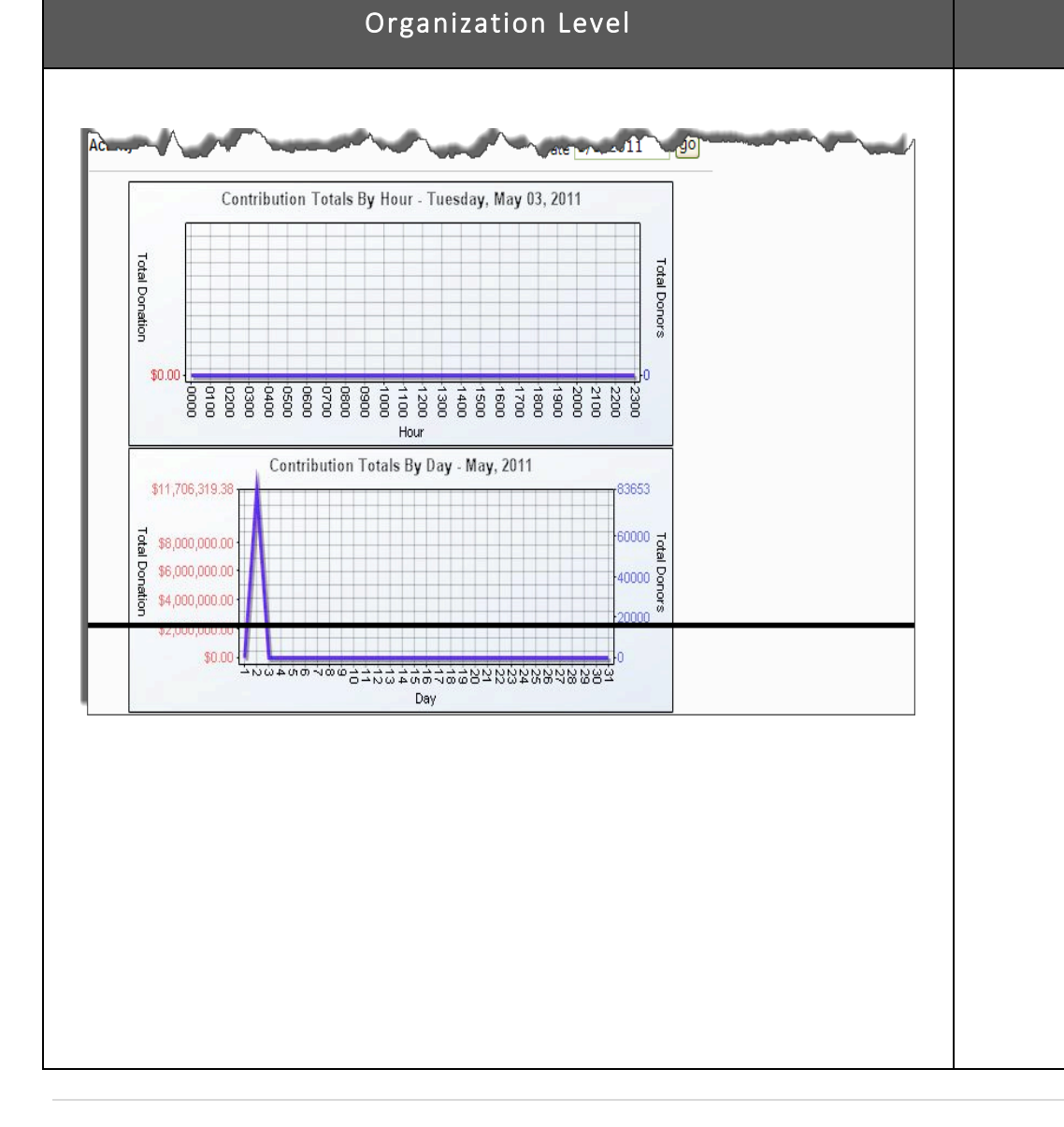

| Designa |                                          | onation |                  |                                                                                                    |               |                 |                                          |                      |
|---------|------------------------------------------|---------|------------------|----------------------------------------------------------------------------------------------------|---------------|-----------------|------------------------------------------|----------------------|
| ne      |                                          |         | Org Code         | Std. Acct.                                                                                           | Туре          | Dona            | tion                                     | Count<br>(OPCS/QPPI) |
|         |                                          |         |                  |                                                                                                    |               |                 |                                          |                      |
|         |                                          |         |                  |                                                                                                    |               |                 |                                          |                      |
|         |                                          |         | Sa               | ample Use O                                                                                          | nly           |                 |                                          |                      |
|         |                                          |         |                  |                                                                                                    |               |                 |                                          |                      |
|         |                                          |         |                  |                                                                                                    |               |                 |                                          |                      |
| Designa | tions By C                               | ount    |                  |                                                                                                    |               | Cou             | unt                                      |                      |
| ne      |                                          |         | Org Code         | e Std. Acct.                                                                                         | Туре          | (OPCS           | /QPPI)                                   | Donation             |
|         |                                          |         |                  |                                                                                                    |               |                 |                                          |                      |
|         |                                          |         |                  |                                                                                                    |               |                 |                                          |                      |
|         |                                          |         | Sa               | ample Use O                                                                                          | nly           |                 |                                          |                      |
|         |                                          |         |                  |                                                                                                    |               |                 |                                          |                      |
|         |                                          |         |                  |                                                                                                    |               |                 |                                          |                      |
|         |                                          |         |                  |                                                                                                    |               |                 |                                          |                      |
|         |                                          |         |                  |                                                                                                    |               |                 |                                          |                      |
| ity     |                                          |         |                  |                                                                                                    |               | Date            | 5/3/2                                    | D11 <b>go</b>        |
| ity     |                                          | Con     | tribution Total  | s B <b>y</b> Hour - Tu                                                                               | esday, May O3 | Date<br>3, 2011 | 5/3/2                                    | D11 go               |
| ity     |                                          | Con     | ntribution Total | s B <b>y</b> Hour - Tu                                                                               | esday, May 03 | Date<br>3, 2011 | 5/3/20                                   | 011 90               |
| ity     | Total Dor                                | Con     | ntribution Total | s By Hour - Tu                                                                                       | esday, May O  | Date<br>3, 2011 | 5/3/21<br>Total Dc                       | 011 👳                |
| ity     | Total Donation                           | Con     | tribution Total  | s By Hour - Tu                                                                                       | esday, May Oʻ | Date            | 5/3/21<br>Total Donors                   | 011 go               |
| ity     | Total Donation<br>\$0.00                 | Con     | tribution Total  | s By Hour - Tu                                                                                       | esday, May 03 | Date            | 5/3/20<br>Total Donors                   | 011 go               |
| ity     | Total Donation<br>\$0.00                 | Com     | tribution Total  | s By Hour - Tu                                                                                       | esday, May 03 | Date            | 5/3/20<br>Total Donors                   | 011 90               |
| ity     | Total Donation \$0.00                    | Con     | tribution Total  | s By Hour - Tu<br>s By Hour - Tu<br>s By Hour - Tu<br>s By Hour<br>Hour<br>n Totals By Da            | esday, May 03 | Date            | 5/3/20<br>Total Donors                   | 011 go               |
| ity     | Total Donation \$0.00                    | Con     | tribution Total  | s By Hour - Tu<br>8 By Hour - Tu<br>9 00 0 0 0 0 0 0 0<br>9 00 0 0 0 0 0 0<br>Hour<br>n Totals By Da | esday, May 03 | Date            | 5/3/21<br>Total Domors                   | 011 go               |
| ity     | Total Donation \$0.00 Total Do           | Con     | tribution Total  | s By Hour - Tu                                                                                       | esday, May 03 | Date            | 5/3/21<br>Total Donors<br>0 Total Do     | 011 go               |
| ity     | Total Donation \$0.000<br>Total Donation | Con     | ttribution Total | s By Hour - Tu                                                                                       | esday, May 03 | Date            | 5/3/2/<br>Total Donors<br>0 Total Donors | 011 go               |
| ity     | Total Donation \$0.00                    | Con     | tribution Total  | s By Hour - Tu<br>8 8 9 Hour - Tu<br>9 8 8 10 10 10 10 10 10 10 10 10 10 10 10 10                    | esday, May 03 | Date            | 5/3/21<br>Total Donors<br>0 Total Donors | 011 90               |

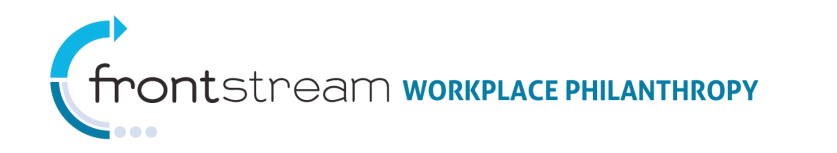

# To View Summary Reporting

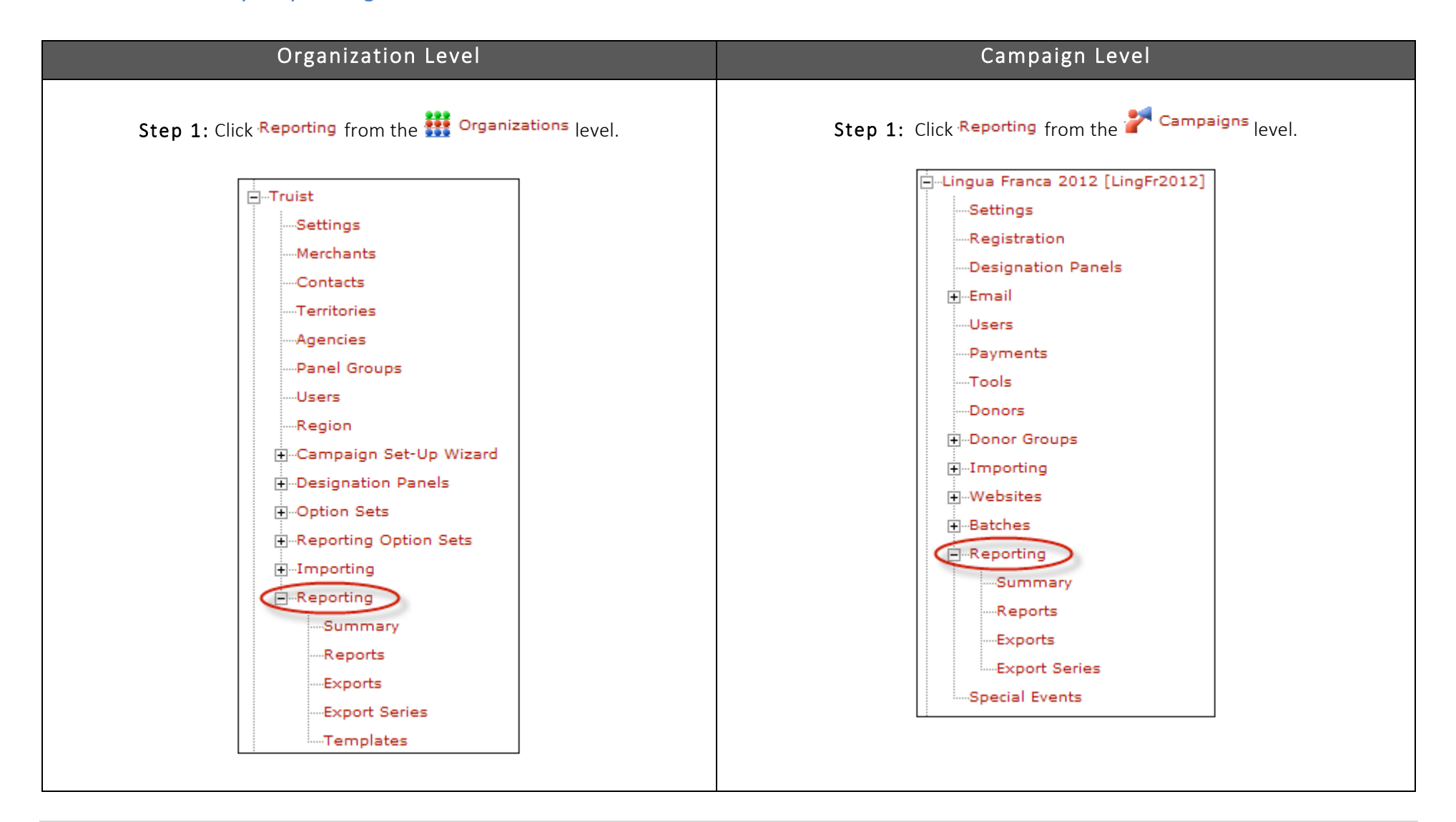

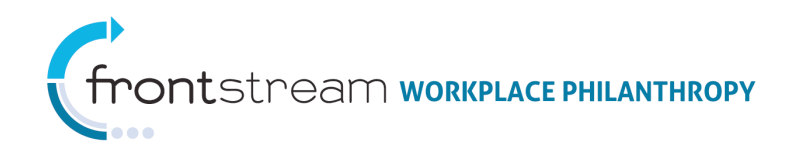

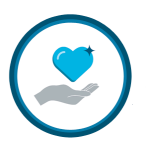

| Organization Level                                                                                                    | Campaign Level                                                                                                    |  |  |
|----------------------------------------------------------------------------------------------------|----------------------------------------------------------------------------------------------------|--|--|
| Step 2: Click Summary, either from the left-side navigational tree or from<br>the top navigational tabs.                              | Step 2: Click <sup>Summary</sup> , either from the left-side navigational tree or from the top navigational tabs.                                                                                                    |  |  |
| Reports     Exports       Export Series     Donation Totals By Payment Type                                                           | Batches     Donation Quick Stats       Reporting     Total Donation Goal       Summary     Summary       Summary     Summary       Exports     \$0.00 I       Exports     Payment Types       Special Events     Donation Totals By Payment Type |  |  |
| Step 3: From the dropdown list, choose a campaign to view. Note there is also an option to view this summary as a PDF.                | Step 3: From the dropdown list, choose a Donor Group to view. Note there is also an option to view this summary as a PDF.         값 않 2       Summary         Reports       Series                                                               |  |  |
| Kendal's Dummy Organization - All Campaigns - Please note: New transactions are updated each hour. Any deleted or edited transactions | Kendal's Dummy Campaign 1       - All Donor Groups -         1/1/0001 - 1/1/0001       - All Donor Groups -         Please note: New transactions are updated each hour. Any deleted or edited transactions are updated nightly.                 |  |  |

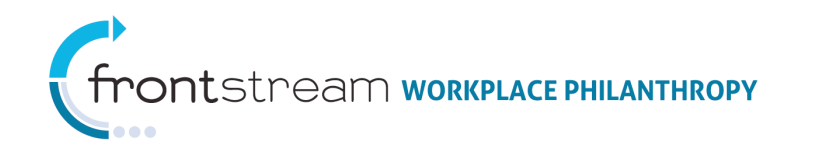

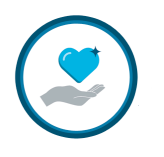

#### **Organization Level Campaign Level** Step 4: Statistics will populate (same for both Organization and Campaign level). Note: Campaign goals are configured at the Campaign level, under Settings. ٠ **OPCS** stands for Online Pledge Capture System. This means the pledge was entered by a donor or someone impersonating the donor. **QPPI** stands for Quick Pledge Processing Interface. This means the pledge was entered via batch. ٠ Donation Quick Statistics – A bar graph that represents Total Donation statistics for the campaign(s) selected. This graph displays the Total Donation Goal and the Total Donations. Donor Quick Stats Total Potential Donors 1 Total Respondents Goal 1 Donation Quick Stats Total Respondents (OPCS/QPPI) 0/0 Total Donation Goal \$50,000.00 Total Donors (OPCS/QPPI) 0/0 \$0.00 l Total Donations

Payment Types – A pie chart that represents the Payment Type statistics for the campaign(s) selected. The first chart displays the Donation Totals by Payment Type, and the second chart displays the Donation Counts by Payment Type.

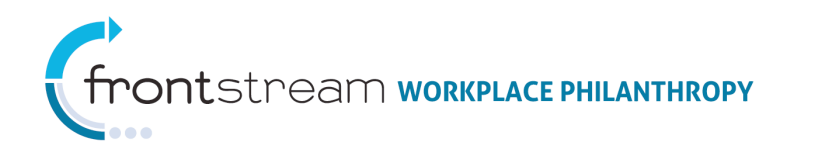

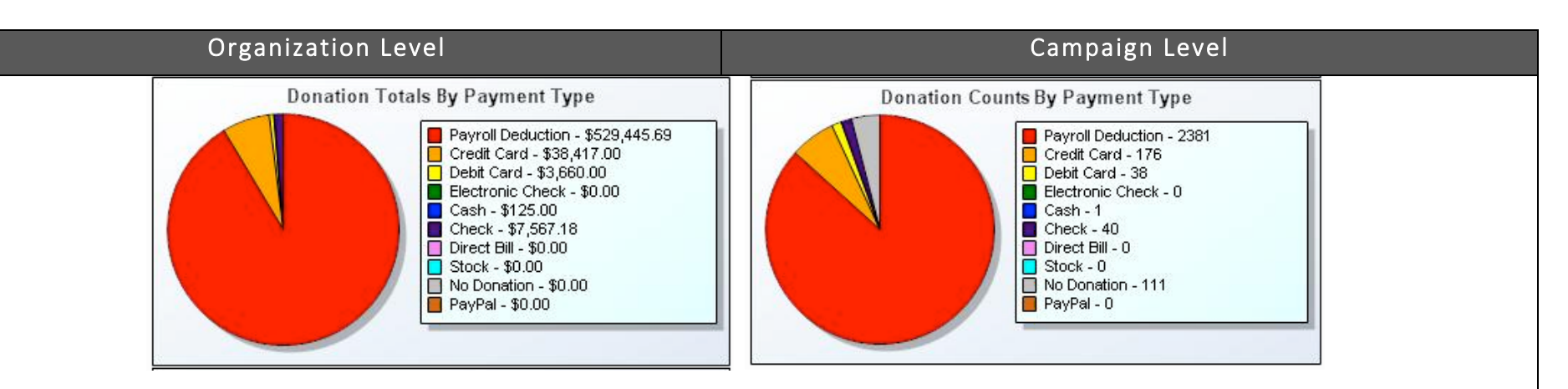

Activity – A line graph that represents the Activity statistics for the campaign(s) selected. The first graph displays the Contribution Totals by the Hour on the day selected, and the second graph displays the Contribution Totals by Day on the date selected. The date can be changed by entering a new date in the Date window and clicking "go."

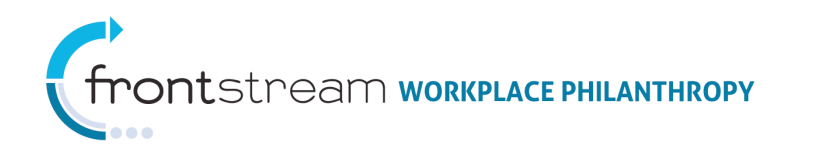

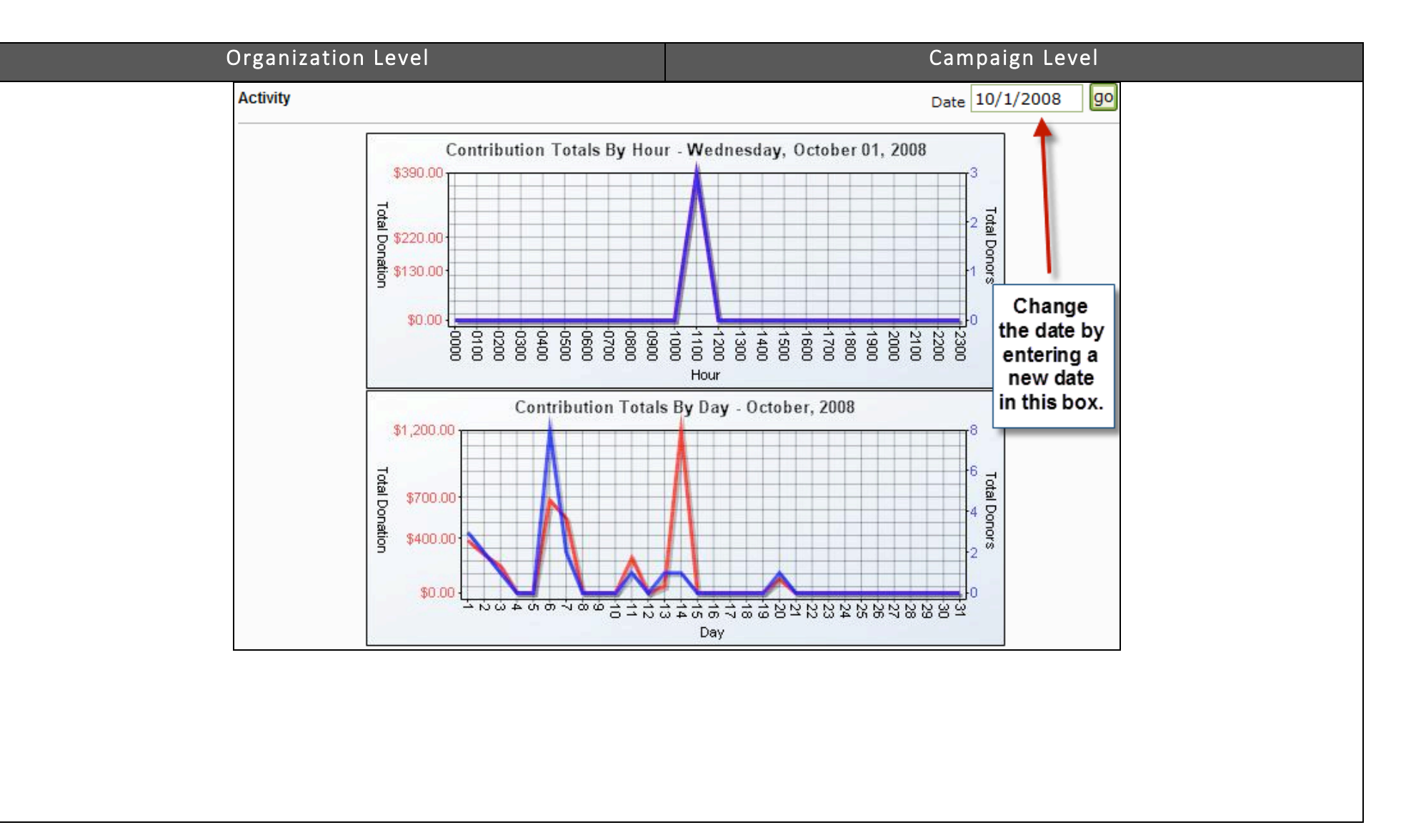

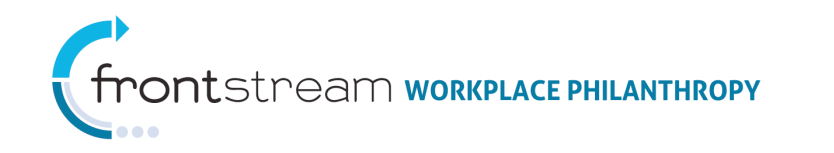

# Reports

"Reports can be found at the Organization, Company, and Campaign level of Campaign Management. They are designed to provide management tools for the campaign staff. Reports are user-specific, preventing other users to view reports generated by a particular user, unless that user selects the Share link, located at the bottom of the Report Criteria page (see image below).

Reports can be generated as a PDF file, Text- Comma Delimited, Text- Tab Delimited, or Rich text (HTML) file. Note where to create new report criteria (A) and where to view or delete created reports (B) (see below).

To generate any report, from any level of Campaign Management, the campaign coordinator is required to fill in the appropriate information in the fields provided. Note that required fields are marked with an asterisk (\*).

| Share | With other Users and Groups                                    |
|-------|----------------------------------------------------------------|
|       | Share with all Users and Groups with access to this Campaign 👻 |
|       |                                                                |

| Report Criteria         | Delete selected Report Crit | terias |                |      |
|-------------------------|-----------------------------|--------|----------------|------|
| Title                   | Description                 | Туре   |                |      |
|                         | none                        |        |                |      |
| 10 Size                 |                             | Filter | в              |      |
| Reports                 |                             |        |                |      |
| Delete selected Reports |                             |        |                |      |
|                         |                             | _      |                |      |
| Title                   | Description                 | Туре 🦰 | Status Process | Date |
|                         |                             | none   |                |      |

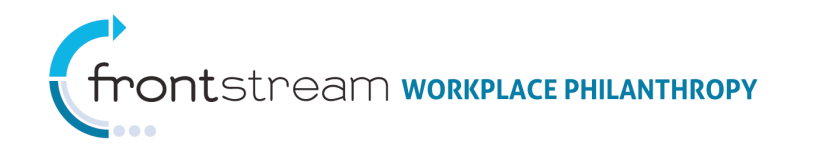

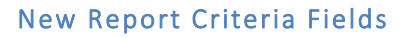

|     | 1             | New Report Criteria Fields                                                                                                    |
|-----|---------------|----------------------------------------------------------------------------------------------------|
| Req | Field         | Description                                                                                                    |
| *   | Туре          | <ul> <li>Choose the type of report to generate.</li> <li>Organization level: Can choose from: Organization Acknowledgement<br/>Detail, Organization Campaign Summary, Organization Survey Comment<br/>Detail, or Organization Survey Question Summary – See details below on<br/>each.</li> <li>Company level: Can choose from: Agency Summary, Annual Giving<br/>Company Level Summary, Coordinator Level Summary, or Functional Level<br/>Summary – See below for details.</li> <li>Campaign level: Can choose from: Acknowledgement Detail, Agency<br/>Designation Detail, Agency Designation Summary, Batch Donation Detail,<br/>Batch Donation Exception, Batch Payment Type Summary, Batch Summary,<br/>Campaign Settings Summary, Campaign Level Detail, Campaign Level<br/>Summary, Coordinator Level Detail, Donation Payment Detail, Donor<br/>Batch Program Detail, Donation Detail, Donation Payment Detail, Donor<br/>Batch Designation Detail, Functional Level Summary, Negative Designation<br/>Detail, Non-Respondent Detail, Survey Comment Detail, Survey Question<br/>Summary – See details below on each.</li> </ul> |
| *   | Format        | Can choose <i>PDF, Text – Comma Delimited, Text – Tab Delimited</i> , or <i>HTML</i> .                                                                                                    |
| *   | Title         | This title will be used to identify the report.                                                                                                    |
|     | Description   | Can be the same as the title or can be used to provide additional details.                                                                                                    |
|     | Delivery Type | Can choose <i>none, FTP</i> , or <i>Email</i> .<br><b>Note:</b> Delivery, under the Reporting Option Sets must be configured at the Organization level before a report can be delivered via email or FTP.                                                                                                    |
|     | Options       | Check to opt in for any options provided (options vary with Report Type).                                                                                                    |
|     | Use Template  | Option to select a template.                                                                                                    |
|     | Share         | Check to choose to share the report with other users and groups. Opting<br>to share reports gives the coordinator the ability to mark a saved report as<br>public, which makes the report public to all or specific users with access to<br>the campaign.                                                                                                    |

|               |                                                                                                    | _ |
|---------------|----------------------------------------------------------------------------------------------------|---|
| Туре          | Organization Acknowledgement Detail                                                                                                    |   |
| Format        | PDF 💌 *                                                                                                    |   |
| Title         |                                                                                                    | * |
| Description   |                                                                                                    |   |
| Delivery Type | - none - 💟                                                                                                    |   |
| Options       | Schedule                                                                                                    |   |
| Use Template  | - select template - 💟                                                                                                    |   |
| Filter        | Filter       Second Second Secon |   |
| Share         | With other Users and Groups                                                                                                    |   |

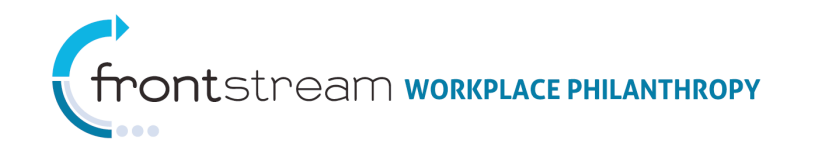

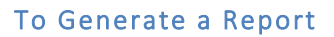

Step 1: Click Create new report criteria

#### Step 2:

Select a Report Type and fill in the appropriate information in the fields provided (see information above for details on Report Types). Specific filtering options will populate on the page for each filtering criteria chosen. Additionally, the system allows campaign administers to include or exclude donors, based on the criteria selected.

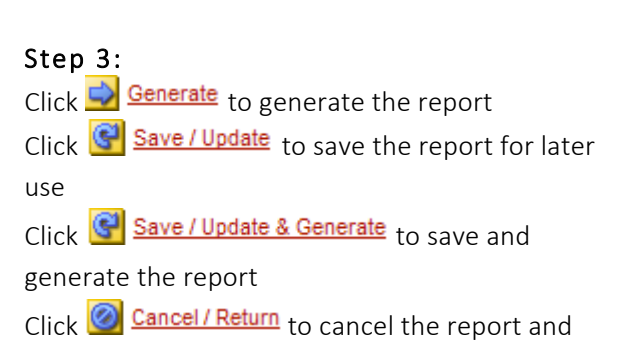

return to the last page

| Report Criteria Create new report criteria Delete selected Report Criterias |             |        |        |              |
|-----------------------------------------------------------------------------|-------------|--------|--------|--------------|
| Title                                                                       | Description | Туре   |        |              |
|                                                                             | none        |        |        |              |
| 10 Size                                                                     |             | Filter |        |              |
| Reports                                                                     |             |        |        |              |
| Title                                                                       | Description | Туре   | Status | Process Date |
|                                                                             |             | none   |        |              |
|                                                                             |             |        |        |              |
| Sefresh   O Cancel / Return                                                 |             |        |        |              |

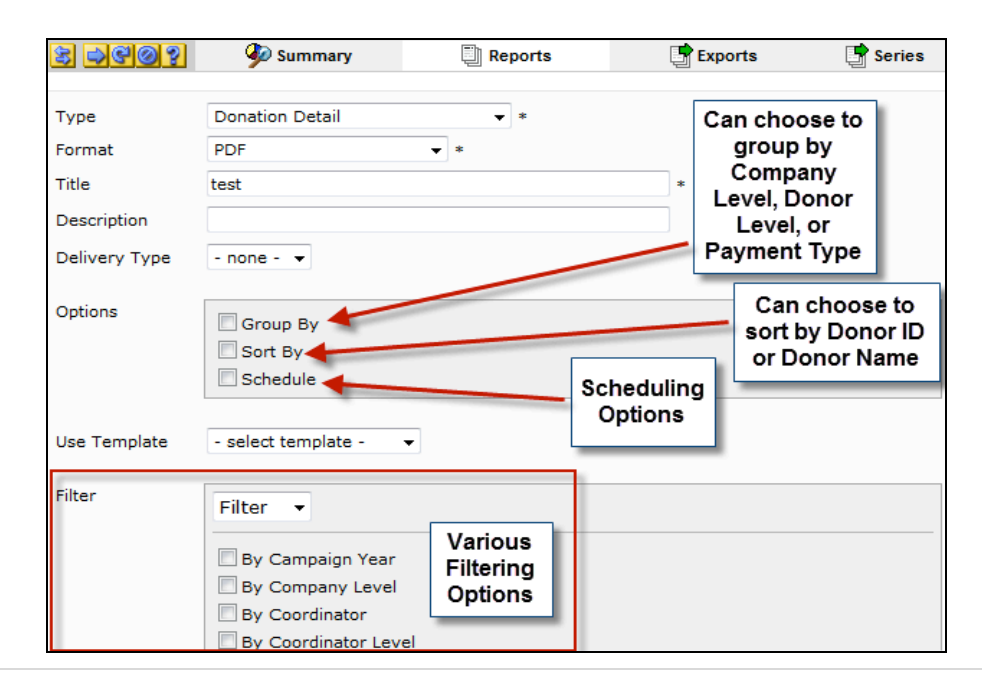

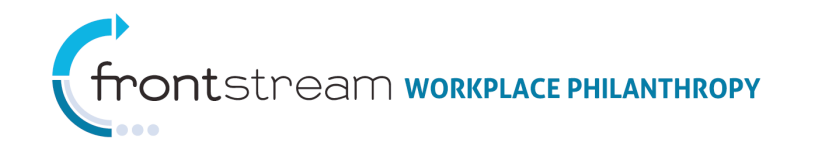

# Exports

**Exports** are generated by Excel or as .txt files (comma delimited and tab delimited) and they contain raw data that can be manipulated in Excel or another similar program before being uploaded into a legacy system. Note where to create new export criteria (A) and where to view or delete previously created export criteria (B).

To generate each of the exports, the campaign coordinator is required to fill in the fields provided. Note that the Organization level New Export Fields differ from the Company and Campaign level.

Also note that some Exports are called Flexports. A flexport is essentially a flexible export – the fields within the export are customizable. Flexports are highly customizable, and give campaign administrators the ability to use many filters on exports.

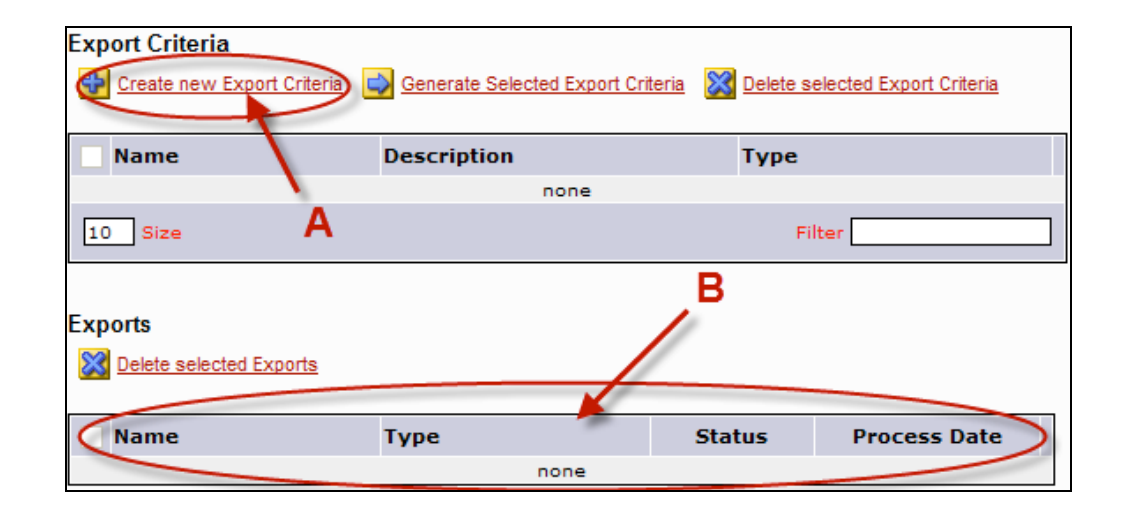

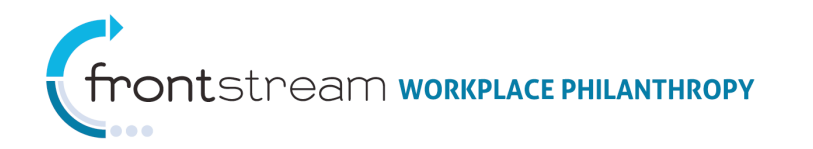

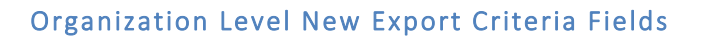

|     | Nev                    | v Export Criteria Fields                                                                                                    |
|-----|------------------------|----------------------------------------------------------------------------------------------------|
| Req | Field                  | Description                                                                                                    |
| *   | Туре                   | Choose the type of export to generate. Can choose<br>from: Acknowledgement, Agency, Agency<br>Designation, Agency Designation Detail Flexport,<br>Agency Mapping, Donation, Donation Flexport, Donor<br>Designation, Organization Contacts, Organization<br>Survey Comment Detail – See below for details. |
| *   | Name                   | This name will be used to identify the export.                                                                                                    |
|     | Description            | Can be the same as the name or can be used to provide additional details.                                                                                                    |
|     | Include<br>Description | Check to include the Description in the export.                                                                                                    |
|     | Include Header         | Check to include a header in the export.                                                                                                    |
|     | Delivery Type          | Can choose <i>none, FTP</i> , or <i>Email</i> .<br><b>Note:</b> Delivery, under the Reporting Option Sets<br>must be configured at the Organization level before a<br>report can be generated.                                                                                                    |

| Туре                | - select type -                         |   |
|---------------------|-----------------------------------------|---|
| Name                | t i i i i i i i i i i i i i i i i i i i | = |
| Description         |                                         |   |
|                     | ~                                       |   |
| Include Description |                                         |   |
| Include Header      |                                         |   |
| Delivery Type       | - none - 💟                              |   |

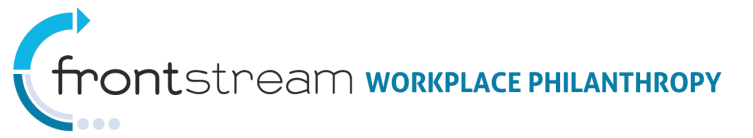

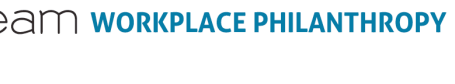

#### Company and Campaign Level New Export Criteria Fields

|     | Ν              | lew Export Criteria Fields                                                                                                    |
|-----|----------------|----------------------------------------------------------------------------------------------------|
| Req | Field          | Description                                                                                                    |
| *   | Туре           | Choose the type of report to generate.<br><b>Company level:</b> Can choose from: Acknowledgement,<br>Agency Designation Detail Flexport, Company Level,<br>Coordinator Level, Deleted Matching Grant Flexport,<br>Donation, Donation Flexport, Donor, Functional Level,<br>Matching Grant, Matching Grant Questions – See below for<br>details.<br><b>Campaign level:</b> Can choose from: Access, Access<br>International, Acknowledgement, Agency Designation,<br>Agency Designation Detail Flexport, Andar, Campaign Survey<br>Comment Detail, Campaign Survey Question Detail,<br>Campaign Donation, Deleted Donation, Donation, Donation<br>Add-On, Donation Flexport, Donor, Donor Designation,<br>Donor Flexport, Donor Group, Donor Leadership, Donor<br>Recognition, FMS, HR, Missing Percent of Salary, National<br>Agency, Negative Designation, Rainbow, Reporting<br>Coordinator Level, Special Events, Stock, Where Raised<br>Summary Elexport, or Write-In – See below for details |
| *   | Format         | Can choose <i>Comma Delimited, Tab Delimited,</i> or <i>Excel</i> 2003+.                                                                                                    |
| *   | Name           | This name will be used to identify the export.                                                                                                    |
|     | Description    | Can be the same as the name or can be used to provide additional details.                                                                                                    |
|     | Include        | Check to include the Description in the export.                                                                                                    |
|     | Description    |                                                                                                    |
|     | Include Header | Check to include a header in the export.                                                                                                    |
|     | Options        | Check to choose to use any of the options available (options                                                                                                    |

| r                   |                                     |    |
|---------------------|-------------------------------------|----|
| Туре                | Acknowledgement 💽 *                 |    |
| Format              | Comma Delimited 💟 *                 |    |
| Name                |                                     | *  |
| Description         | 8                                   | 4  |
|                     |                                     | r. |
| Include Description |                                     |    |
| Include Header      |                                     |    |
|                     |                                     |    |
| Options             | Schedule                            |    |
|                     | Customize Format                    |    |
|                     |                                     |    |
| Use Template        | - select template - 🔽               |    |
| _                   |                                     |    |
| Filter              | By Company Level                    |    |
|                     | By Coordinator                      |    |
|                     | By Coordinator Level                |    |
|                     | By Donation Properties              |    |
|                     | By Donation Report Label            |    |
|                     | By Donation Source                  |    |
|                     | By Donation Status                  |    |
|                     | By Donor Custom Fields              |    |
|                     | By Donor Custom Registration Fields |    |
|                     | By Donor Custom Variables           |    |
|                     | By Donor Group                      |    |
|                     | By Donor Properties                 |    |
|                     | By Functional Level                 |    |
|                     | By Leadership Level                 |    |
|                     | By Last Year's Gift                 |    |
|                     | By Payment Type                     |    |
|                     | By Recognition Program              |    |
|                     |                                     |    |
| Share               | With other Users and Groups         |    |
|                     |                                     |    |

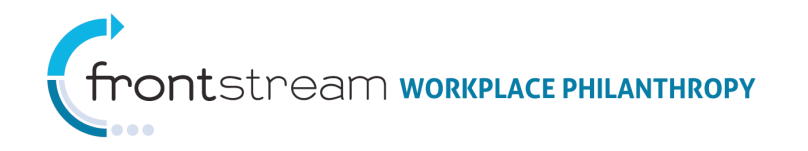

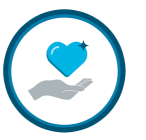

|     | New Export Criteria Fields |                                                                                                    |  |  |
|-----|----------------------------|----------------------------------------------------------------------------------------------------|--|--|
| Req | Field                      | Description                                                                                                    |  |  |
|     |                            | vary with Export Type).                                                                                                    |  |  |
|     | Use Template               | If desired, select a template.                                                                                                    |  |  |
|     | Share                      | Check to choose to share the export with other users and<br>groups. Opting to share exports gives the coordinator the<br>ability to mark a saved export as public, which makes the<br>export to all specific users with access to the campaign.<br>Once a report is shared, any users that the report or export<br>is shared with will not be able to make any changes to the<br>configuration of that report/export. They will just be able to<br>run the report as it is configured. |  |  |

# Export Types at the Organization Level

| Export Types       |                                                                                                    |  |  |  |
|--------------------|----------------------------------------------------------------------------------------------------|--|--|--|
| Export Type        | Description                                                                                                    |  |  |  |
| Acknowledgement    | The Acknowledgement export populates all activated Acknowledgement questions and answers presented to the donor at the time of       |  |  |  |
|                    | their donation. Note that the report is grouped by donor. Filtering options allow the coordinator to choose to filter by Campaign,   |  |  |  |
|                    | Donor Properties, Donation Properties, Donation Source, or by Payment Type.                                                          |  |  |  |
| Agency             | The Agency export populates a generic agency export detailed with agency information. Filtering options allow the coordinator to     |  |  |  |
|                    | choose to filter by Agency Identification.                                                                                           |  |  |  |
| Agency Designation | The Agency Designation report populates one line per designated agency (i.e. any entity selected as a designation in any campaign    |  |  |  |
|                    | managed by the United Way, will show up once in this file). This export is intended to be used by all Organizations that process and |  |  |  |
|                    | distribute funds as an easy way to monitor work remaining in terms of agency identification. This export includes the Designation    |  |  |  |
|                    | Entity Identifier, Standard Account Code, Designation Address and total Designation Amount. Filtering options allow the coordinator  |  |  |  |

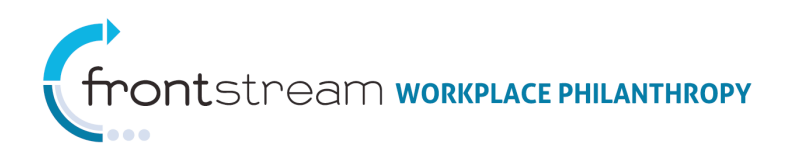

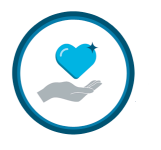

| Export Types          |                                                                                                    |  |  |
|-----------------------|----------------------------------------------------------------------------------------------------|--|--|
| Export Type           | Description                                                                                                    |  |  |
|                       | to choose to filter by Agency Label, Donation Properties, Donation Source, Donation Report Label, Designation Properties,                 |  |  |
|                       | Designation Properties, Designated Entity, or by Payment Type.                                                                            |  |  |
| Agency Designation    | The Agency Designation Detail Flexport is similar to the Agency Designation export, but generates in the form of a flexport. A flexport   |  |  |
| Detail Flexport       | is essentially a flexible export – the fields within the export are customizable. Filtering options allow the coordinator to choose to    |  |  |
|                       | filter by Campaign Year, Company Level, Coordinator, Coordinator Level, Designation Properties, Designated Entity, Donation               |  |  |
|                       | Properties, Donation Report Label, Donation Source, Donor Custom Fields, Donor Custom Variables, Donor Group, Donor Properties,           |  |  |
|                       | Functional Level, Last Year's Gift, Leadership Level, Payment Type, or by Recognition Program.                                            |  |  |
| Agency Mapping        | Agency Mapping export populates agency mapping information. Filtering options allow the coordinator to choose to filter by Agency         |  |  |
|                       | Identification.                                                                                                    |  |  |
| Donation              | The Donation export is a generic pledge processing export that populates with detailed donor transaction and designation                  |  |  |
|                       | information, as well as other pertinent donor record data. Filtering options allow the coordinator to choose to filter by Campaign        |  |  |
|                       | Year, Distributing Organization, Managing Organization, Campaign, Donor Properties, Donation Properties, Donation Source, Payment         |  |  |
|                       | <i>Type, Last Year's Gift,</i> or by <i>Donor Group.</i>                                                                                  |  |  |
| Donation Flexport     | The Donation Flexport is similar to the Donation export, but generates in the form of a flexport. A flexport is essentially a flexible    |  |  |
|                       | export – the fields within the export are customizable. Filtering options allow the coordinator to choose to filter by Campaign Year,     |  |  |
|                       | Distributing Organization, Managing Organization, Campaign, Donor Properties, Donation Properties, Donation Source, Payment               |  |  |
|                       | <i>Type, Last Year's Gift,</i> or by <i>Donor Group.</i>                                                                                  |  |  |
| Donor Designation     | The Donor Designation export populates one line per donation, per designated agency. This is a large export but is one of the easiest     |  |  |
|                       | ways to see a full picture of activity within multiple campaigns. Filtering options allow the coordinator to choose to filter by Campaign |  |  |
|                       | Year, Distributing Organization, Donation Properties, Donation Source, Payment Type, Donation Report Label, Designation Properties,       |  |  |
|                       | or by <i>Designated Entity</i> .                                                                                                    |  |  |
| Organization Contacts | The Organization Contacts export populates all organization contacts. Filtering options allow the coordinator to choose to filter by      |  |  |
|                       | Campaign.                                                                                                    |  |  |
| Organization Survey   | The Organization Survey Comment Detail report generates detailed survey results for all campaigns. This report is available as a          |  |  |
| Comment Detail        | report or export. Filtering options allow the coordinator to choose to filter by Campaign or by Campaign Status Type.                     |  |  |

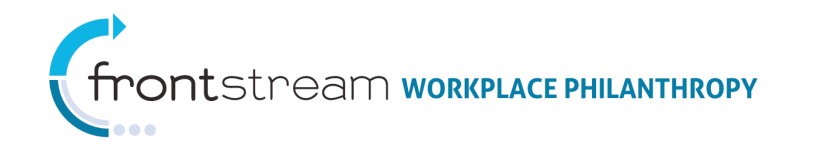

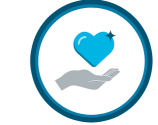

#### Export Types at the Company Level

|                    | Export Types                                                                                                    |  |  |  |  |  |  |
|--------------------|----------------------------------------------------------------------------------------------------|--|--|--|--|--|--|
| Export Type        | Description                                                                                                    |  |  |  |  |  |  |
| Acknowledgement    | The Acknowledgement export populates all activated Acknowledgement questions and answers presented to the donor at the time of               |  |  |  |  |  |  |
|                    | their donation. Note that the report is grouped by donor. Filtering options allow the coordinator to choose to filter by Campaign,           |  |  |  |  |  |  |
|                    | Donor Properties, Donation Properties, Donation Source, or by Payment Type.                                                                  |  |  |  |  |  |  |
| Agency Designation | The Agency Designation Detail Flexport lists all donors who designated and the amount of the designation by specific agency in the           |  |  |  |  |  |  |
| Detail Flexport    | form of a flexport. A flexport is essentially a flexible export – the fields within the export are customizable. Filtering options allow the |  |  |  |  |  |  |
|                    | coordinator to choose to filter by Campaign Year, Company Level, Coordinator, Coordinator Level, Designation Properties, Designated          |  |  |  |  |  |  |
|                    | Entity, Donation Properties, Donation Report Label, Donation Source, Donor Custom Fields, Donor Custom Variables, Donor Group,               |  |  |  |  |  |  |
|                    | Donor Properties, Functional Level, Last Year's Gift, Leadership Level, Payment Type, or by Recognition Program.                             |  |  |  |  |  |  |
| Company Level      | The Company Level export populates all Company Levels within a company. This export contains four columns of data: Parent Code,              |  |  |  |  |  |  |
|                    | Code, Name, and Path. The Company Level export is helpful for reviewing existing Company Levels and their hierarchy. Filtering               |  |  |  |  |  |  |
|                    | options are not offered for Company Level exports.                                                                                           |  |  |  |  |  |  |
| Coordinator Level  | The Coordinator Level export populates Coordinator Levels within a company. This export contains four columns of data: Parent                |  |  |  |  |  |  |
|                    | Code, Code, Name, and Path. The Coordinator Level export is helpful for reviewing existing Coordinator Levels and their hierarchy.           |  |  |  |  |  |  |
|                    | Filtering options are not offered for Coordinator Level exports.                                                                             |  |  |  |  |  |  |
| Deleted Matching   | The Deleted Matching Grant Flexport populates all deleted matching grants to a flexport file. A flexport is essentially a flexible export    |  |  |  |  |  |  |
| Grant Flexport     | - the fields within the export are customizable. Filtering options are not available for Deleted Matching Grant Flexports.                   |  |  |  |  |  |  |
| Donation           | The Donation export is a generic pledge processing export that populates with detailed donor transaction and designation                     |  |  |  |  |  |  |
|                    | information, as well as other pertinent donor record data. Filtering options allow the coordinator to choose to filter by Campaign           |  |  |  |  |  |  |
|                    | Year, Company Level, Coordinator, Coordinator Level, Designated Entity, Donation Properties, Designated Entity, Donation Properties,         |  |  |  |  |  |  |
|                    | Donation Report Label, Donation Source, Donor Custom Fields, Donor Custom Registration Fields, Donor Custom variables, Donor                 |  |  |  |  |  |  |
|                    | Group, Donor Properties, Functional Level, Last Year's Gift, Leadership Level, Payment Type, or by Recognition Program.                      |  |  |  |  |  |  |
| Donation Flexport  | The Donation Flexport is similar to the Donation export, but generates in the form of a flexport. A flexport is essentially a flexible       |  |  |  |  |  |  |
|                    | export – the fields within the export are customizable. Filtering options allow the coordinator to choose to filter by Campaign Year,        |  |  |  |  |  |  |
|                    | Distributing Organization, Managing Organization, Campaign, Donor Properties, Donation Properties, Donation Source, Payment                  |  |  |  |  |  |  |

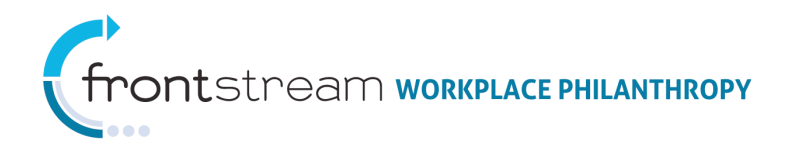

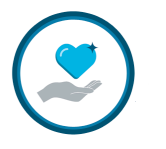

| Export Types     |                                                                                                    |  |  |  |  |  |  |
|------------------|----------------------------------------------------------------------------------------------------|--|--|--|--|--|--|
| Export Type      | Description                                                                                                    |  |  |  |  |  |  |
|                  | <i>Type, Last Year's Gift,</i> or by <i>Donor Group.</i>                                                                                 |  |  |  |  |  |  |
| Donor            | The Donor export populates all donor records within the company, regardless of donation status. This export uses the same                |  |  |  |  |  |  |
|                  | formatting as a Donor Import file and is designed as a simple means for extracting and associating existing donors to a new campaign     |  |  |  |  |  |  |
|                  | year. Encrypted fields, such as password or salary amount, will not populate in the export for security reasons. Filtering options allow |  |  |  |  |  |  |
|                  | the coordinator to choose to filter by Company Level, Coordinator Level, Coordinator, Donor Custom Fields, Donor Custom                  |  |  |  |  |  |  |
|                  | Registration Fields, Donor Custom Variables, Donor Properties, Donation Status, Functional Level, or by Last Year's Gift.                |  |  |  |  |  |  |
| Functional Level | The Functional Level export populates Functional Levels within a company. This export contains four columns of data: Parent Code,        |  |  |  |  |  |  |
|                  | Code, Name, and Path. The Functional Level export is helpful for reviewing existing Functional Levels and their hierarchy. Filtering     |  |  |  |  |  |  |
|                  | options are not offered for Functional Level exports.                                                                                    |  |  |  |  |  |  |
| Matching Grant   | The Matching Grant export populates all Matching grants at the Company level. Filtering options allow the coordinator to choose to       |  |  |  |  |  |  |
|                  | filter by Matching Grant Program or by Matching Grant Properties.                                                                        |  |  |  |  |  |  |
| Matching Grant   | The Matching Grant Questions export populates all Matching Grant Questions at the Company level. Filtering options allow the             |  |  |  |  |  |  |
| Questions        | coordinator to choose to filter by <i>Matching Grant Program.</i>                                                                        |  |  |  |  |  |  |

#### Export Types at the Campaign Level

| Export Types         |                                                                                                    |  |  |  |
|----------------------|----------------------------------------------------------------------------------------------------|--|--|--|
| Export Type          | Description                                                                                                    |  |  |  |
| Access               | Access exports are designed for use with Access International pledge processing systems. Only donor records with submitted pledges    |  |  |  |
|                      | (including No Donation gifts) will be exported. Non-Respondents do not populate in this export. Filtering options allow the           |  |  |  |
|                      | coordinator to choose to filter by Campaign Year, Company Level, Coordinator, Coordinator Level, Designation Properties, Designated   |  |  |  |
|                      | Entity, Donation Properties, Donation Report Label, Donation Source, Donor Custom Fields, Donor Custom Variables, Donor Group,        |  |  |  |
|                      | Donor Properties, Functional Level, Last Year's Gift, Leadership Level, Payment Type, or by Recognition Program.                      |  |  |  |
| Access International | Access International exports are designed for use with Access International pledge processing systems. This export can be used to     |  |  |  |
|                      | facilitate data imports into Enterprise. Filtering options allow the coordinator to choose to filter by Campaign Year, Company Level, |  |  |  |

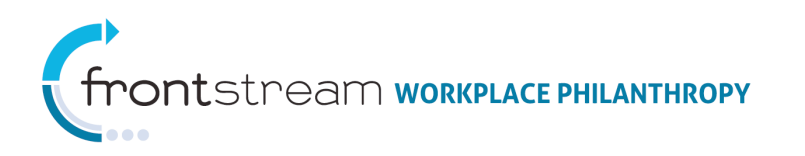

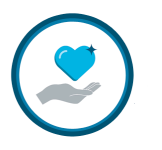

| Export Types       |                                                                                                    |  |  |
|--------------------|----------------------------------------------------------------------------------------------------|--|--|
| Export Type        | Description                                                                                                    |  |  |
|                    | Coordinator, Coordinator Level, Designation Properties, Designated Entity, Donation Properties, Donation Report Label, Donation                                                                                                    |  |  |
|                    | Source, Donor Custom Fields, Donor Custom Variables, Donor Group, Donor Properties, Functional Level, Last Year's Gift, Leadership                                                                                                    |  |  |
|                    | Level, Payment Type, or by Recognition Program.                                                                                                    |  |  |
| Acknowledgement    | The Acknowledgement export populates all activated Acknowledgement questions and answers presented to the donor at the time of                                                                                                    |  |  |
|                    | their donation. Note that the report is grouped by donor. Filtering options allow the coordinator to choose to filter by Campaign,                                                                                                    |  |  |
|                    | Donor Properties, Donation Properties, Donation Source, or by Payment Type.                                                                                                    |  |  |
| Agency Designation | The Agency Designation report populates one line per designated agency (i.e. any entity selected as a designation in any campaign                                                                                                    |  |  |
|                    | managed by the United Way will show up once in this file). This export is intended to be used by all Organizations that process and                                                                                                    |  |  |
|                    | distribute funds as an easy way to monitor <i>work</i> remaining in terms of agency identification. This export includes the Designation                                                                                                    |  |  |
|                    | Entity Identifier, Standard Account Code, Designation Address and total Designation Amount. Filtering options allow the coordinator                                                                                                    |  |  |
|                    | to choose to filter by Agency Label, Donation Properties, Donation Source, Donation Report Label, Designation Properties,                                                                                                    |  |  |
|                    | Designation Properties, Designated Entity, or by Payment Type.                                                                                                    |  |  |
| Agency Designation | The Agency Designation Detail Flexport is similar to the Agency Designation export, but generates in the form of a flexport. A flexport                                                                                                    |  |  |
| Detail Flexport    | is essentially a flexible export – the fields within the export are customizable. Filtering options allow the coordinator to choose to                                                                                                    |  |  |
|                    | filter by Campaign Year, Company Level, Coordinator, Coordinator Level, Designation Properties, Designated Entity, Donation                                                                                                    |  |  |
|                    | Properties, Donation Report Label, Donation Source, Donor Custom Fields, Donor Custom Variables, Donor Group, Donor Properties,                                                                                                    |  |  |
|                    | Functional Level, Last Year's Gift, Leadership Level, Payment Type, or by Recognition Program.                                                                                                    |  |  |
| Andar              | The Andar export was designed to kick out records that contain Write-In or National Database agencies, since they do not have a book number. If a campaign allowed for Write-In agencies or National agencies, then campaign coordinators will also need to generate the corresponding exports. Because the Andar Export was designed for use with Andar back end pledge processing systems, only donor records that have submitted pledges (including No Donation gifts) will be exported. Non-Respondents do not populate in this export. Filtering options allow the coordinator to choose to filter by <i>Campaign Year, Company Level, Coordinator, Coordinator Level, Designation Properties, Designated Entity, Donation Properties, Donation Report Label, Donation Source, Donor Custom Fields, Donor Custom Variables, Donor Group, Donor Properties, Functional Level, Last Year's Gift, Leadership Level, Payment Type, or by <i>Recognition Program.</i></i> |  |  |
| Campaign Survey    | The Campaign Survey Detail export is designed to allow users to download donor survey data for analysis. Filtering options are not                                                                                                    |  |  |
| Comment Detail     | available for the Campaign Survey Comment Detail export.                                                                                                    |  |  |

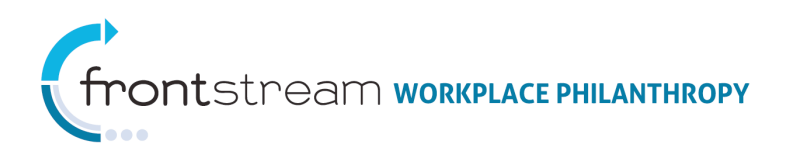

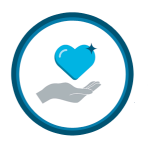

| Export Types      |                                                                                                    |  |  |  |  |  |  |
|-------------------|----------------------------------------------------------------------------------------------------|--|--|--|--|--|--|
| Export Type       | Description                                                                                                    |  |  |  |  |  |  |
| Campaign Survey   | The Campaign Survey Detail export is designed to allow users to download donor survey data for analysis. Filtering options are not     |  |  |  |  |  |  |
| Question Detail   | available for the Campaign Survey Comment Detail export.                                                                               |  |  |  |  |  |  |
| Company Donation  | The Company Donation export was designed for companies and their payroll departments. This export incorporates detailed payroll        |  |  |  |  |  |  |
|                   | information. Designation data does not populate in this export. Filtering options allow the coordinator to choose to filter by         |  |  |  |  |  |  |
|                   | Campaign Year, Company Level, Coordinator, Coordinator Level, Designation Properties, Designated Entity, Donation Properties,          |  |  |  |  |  |  |
|                   | Donation Report Label, Donation Source, Donor Custom Fields, Donor Custom Variables, Donor Group, Donor Properties, Functional         |  |  |  |  |  |  |
|                   | Level, Last Year's Gift, Leadership Level, Payment Type, or by Recognition Program.                                                    |  |  |  |  |  |  |
| Deleted Donation  | The Deleted Donation export populates deleted donations in the system. Filtering options are not available for Deleted Donation        |  |  |  |  |  |  |
|                   | exports.                                                                                                    |  |  |  |  |  |  |
| Donation          | The Donation export is a generic pledge processing export that populates with detailed donor transaction and designation               |  |  |  |  |  |  |
|                   | information as well as other pertinent donor record data. Filtering options allow the coordinator to choose to filter by Campaign      |  |  |  |  |  |  |
|                   | Year, Distributing Organization, Managing Organization, Campaign, Donor Properties, Donation Properties, Donation Source, Payment      |  |  |  |  |  |  |
|                   | <i>Type, Last Year's Gift,</i> or by <i>Donor Group.</i>                                                                               |  |  |  |  |  |  |
| Donation Add-On   | The Donation Add-On export captures payroll add-on donation details. Filtering options allow the coordinator to choose to filter by    |  |  |  |  |  |  |
|                   | Campaign Year, Company Level, Coordinator, Coordinator Level, Designation Properties, Designated Entity, Donation Properties,          |  |  |  |  |  |  |
|                   | Donation Report Label, Donation Source, Donor Custom Fields, Donor Custom Variables, Donor Group, Donor Properties, Functional         |  |  |  |  |  |  |
|                   | Level, Last Year's Gift, Leadership Level, Payment Type, or by Recognition Program.                                                    |  |  |  |  |  |  |
| Donation Flexport | The Donation Flexport is similar to the Donation export, but generates in the form of a flexport. A flexport is essentially a flexible |  |  |  |  |  |  |
|                   | export – the fields within the export are customizable. Filtering options allow the coordinator to choose to filter by Campaign Year,  |  |  |  |  |  |  |
|                   | Distributing Organization, Managing Organization, Campaign, Donor Properties, Donation Properties, Donation Source, Payment            |  |  |  |  |  |  |
|                   | Type, Last Year's Gift, or by Donor Group.                                                                                             |  |  |  |  |  |  |
| Donor             | The Donor export exports all donors associated with a campaign, regardless of donation status. This export does not populate any       |  |  |  |  |  |  |
|                   | donor transaction information. Donor exports generate limited donor salary information, but do not export donor salary amounts.        |  |  |  |  |  |  |
|                   | This export has the ability to filter Non-Respondents by utilizing the Has Donated filter. Filtering options allow the coordinator to  |  |  |  |  |  |  |
|                   | choose to filter by Company Level, Coordinator, Donor Custom Fields, Donor Custom Registration Fields, Donor Custom Variables,         |  |  |  |  |  |  |
|                   | Donor Group, Donor Where Raised Zip Code, Functional Level, Last Year's Gift, Leadership Level, Coordinator Level, Donor Properties,   |  |  |  |  |  |  |

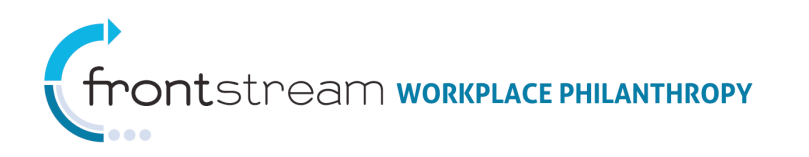

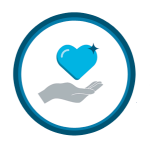

| Export Types      |                                                                                                    |  |  |  |
|-------------------|----------------------------------------------------------------------------------------------------|--|--|--|
| Export Type       | Description                                                                                                    |  |  |  |
|                   | Donation Status, or by Recognition Program.                                                                                                    |  |  |  |
| Donor Designation | The Donor Designation export populates one line per donation, per designated agency. This is a large export but is one of the easiest ways to see a full picture of activity within multiple campaigns. Filtering options allow the coordinator to choose to filter by <i>Campaign Year, Distributing Organization, Donation Properties, Donation Source, Payment Type, Donation Report Label, Designation Properties,</i> or by <i>Designated Entity.</i> |  |  |  |
| Donor Flexport    | The Donor Flexport is similar to the Donor export, but generates in the form of a flexport. A flexport is essentially a flexible export – the fields within the export are customizable. Filtering options allow the coordinator to choose to filter by <i>Company Level</i> ,                                                                                                    |  |  |  |
|                   | Coordinator, Donor Custom Fields, Donor Custom Registration Fields, Donor Custom Variables, Donor Group, Donor Where Raised Zip<br>Code, Functional Level, Last Year's Gift, Leadership Level, Coordinator Level, Donor Properties, Donation Status, or by Recognition<br>Program.                                                                                                    |  |  |  |
| Donor Group       | The Donor Group export populates Donor Group settings information, including website association, total donors, and total donations. Filtering options allow the coordinator to choose to filter by <i>Donor Group</i> .                                                                                                    |  |  |  |
| Donor Leadership  | The Donor Leadership export populates spouse and leadership recognition information. This export includes Leadership level Name,                                                                                                    |  |  |  |
|                   | Preferred Recognition Name, and spouse information. Filtering options allow the coordinator to choose to filter by Company Level,                                                                                                    |  |  |  |
|                   | Coordinator, Donation Status, Donor Custom Fields, Donor Custom Registration Fields, Donor Custom Variables, Donor Group, Donor                                                                                                    |  |  |  |
|                   | Properties, Functional Level, Last Year's Gift, Leadership Level, Recognition Program, or by Coordinator Level.                                                                                                    |  |  |  |
| Donor Recognition | The Donor Recognition export generates qualified donors who have opted into a Recognition Program. Filtering options allow the                                                                                                    |  |  |  |
|                   | coordinator to choose to filter by Company Level, Coordinator, Donation Status, Donor Custom Fields, Donor Custom Variables,                                                                                                    |  |  |  |
|                   | Donor Group, Functional Level, Last Year's Gift, Leadership Level, Coordinator Level, Donor Properties, or by Recognition Program.                                                                                                    |  |  |  |
| FMS               | The FMS export format is designed for use with FMS pledge processing systems. Only donor records with submitted pledges                                                                                                    |  |  |  |
|                   | (including No Donation gifts) will be exported. Non-Respondents do not populate in this export. Filtering options allow the                                                                                                    |  |  |  |
|                   | coordinator to choose to filter by Campaign Year, Company Level, Coordinator, Coordinator Level, Designation Properties, Designated                                                                                                    |  |  |  |
|                   | Entity, Donation Properties, Donation Report Label, Donation Source, Donor Custom Fields, Donor Custom Variables, Donor Group,                                                                                                    |  |  |  |
|                   | Donor Properties, Functional Level, Last Year's Gift, Leadership Level, Payment Type, or by Recognition Program.                                                                                                    |  |  |  |
| HR                | The HR export is designed for accounting/HR departments. This export populates all donors associated within a campaign, including                                                                                                    |  |  |  |
|                   | Non-Respondent and No Donation pledges. The HR export exports limited pledge information and does not export designation                                                                                                    |  |  |  |

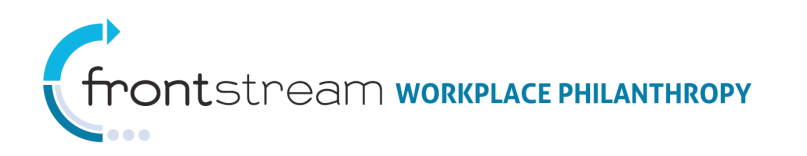

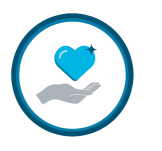

| Export Types          |                                                                                                    |  |  |  |
|-----------------------|----------------------------------------------------------------------------------------------------|--|--|--|
| Export Type           | Description                                                                                                    |  |  |  |
|                       | information. Filtering options allow the coordinator to choose to filter by Company Level, Coordinator, Coordinator Level, Donation   |  |  |  |
|                       | Status, Donor Custom Fields, Donor Custom Registration Fields, Donor Custom Variables, Donor Group, Donor Properties, Functional      |  |  |  |
|                       | Level, Leadership Level, or by Recognition Program.                                                                                   |  |  |  |
| Missing Percent of    | The Missing Percent of Salary export populates donors who do not have a salary associated to their record. Filtering options are not  |  |  |  |
| Salary                | available for Missing Percent of Salary exports.                                                                                      |  |  |  |
| National Agency       | The National Agency export exports detailed National IRS Agency designation information – particularly the national agencies' EIN and |  |  |  |
|                       | address. Filtering options allow the coordinator to choose to filter by Campaign Year, Company Level, Coordinator, Coordinator Level, |  |  |  |
|                       | Designation Properties, Designated Entity, Donation Properties, Donation Report Label, Donation Source, Donor Custom Fields, Donor    |  |  |  |
|                       | <i>Custom Variables, Donor Group, Donor Properties, Functional Level, Last Year's Gift, Leadership Level, Payment Type,</i> or by     |  |  |  |
|                       | Recognition Program.                                                                                                    |  |  |  |
| Negative Designation  | The Negative Designation export exports detailed Negative Designation information. Negative Designation information does not          |  |  |  |
|                       | populate any of the pledge processing exports. Filtering options allow the coordinator to choose to filter by Campaign Year, Company  |  |  |  |
|                       | Level, Coordinator, Coordinator Level, Designation Properties, Designated Entity, Donation Properties, Donation Report Label,         |  |  |  |
|                       | Donation Source, Donor Custom Fields, Donor Custom Variables, Donor Group, Donor Properties, Functional Level, Last Year's Gift,      |  |  |  |
|                       | Leadership Level, Payment Type, or by Recognition Program.                                                                            |  |  |  |
| Rainbow               | The Rainbow export format is designed for use with Rainbow back end pledge processing systems. Only donor records with                |  |  |  |
|                       | submitted pledges (including No-Donation gifts) will be exported. Non-Respondents do not populate in this export. Filtering options   |  |  |  |
|                       | allow the coordinator to choose to filter by Campaign Year, Company Level, Coordinator, Coordinator Level, Designation Properties,    |  |  |  |
|                       | Designated Entity, Donation Properties, Donation Report Label, Donation Source, Donor Custom Fields, Donor Custom Variables,          |  |  |  |
|                       | Donor Group, Donor Properties, Functional Level, Last Year's Gift, Leadership Level, Payment Type, or by Recognition Program.         |  |  |  |
| Reporting Coordinator | The Coordinator Level Export populates all Coordinator levels within the company. This export contains four columns of data: Parent   |  |  |  |
| Level                 | Code, Code, Name, and Path. The Coordinator Level export is helpful for reviewing existing Company Levels and its hierarchy.          |  |  |  |
|                       | Filtering options allow the coordinator to choose to filter by Company Level, Coordinator, Donation Properties, Donation Report       |  |  |  |
|                       | Label, Donation Source, Donor Custom Fields, Donor Custom Registration Fields, Donor Custom Variables, Donor Group, Donor             |  |  |  |
|                       | Where Raised Zip Code, Functional Level, Last Year's Gift, Leadership Level, Payment Type, Coordinator Level, Donor Properties,       |  |  |  |
|                       | Donation Status, or by Recognition Program.                                                                                           |  |  |  |

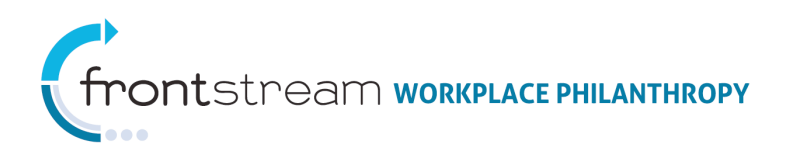

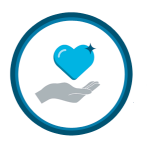

| Export Types   |                                                                                                    |  |  |  |  |  |  |
|----------------|----------------------------------------------------------------------------------------------------|--|--|--|--|--|--|
| Export Type    | Description                                                                                                    |  |  |  |  |  |  |
| Special Events | The Special Events export populates all special events details entered into the campaign. Filtering options allow the coordinator to  |  |  |  |  |  |  |
|                | choose to filter by Campaign Year, Company Level, Coordinator Level, Date Range, Donor Group, Functional Level.                       |  |  |  |  |  |  |
| Stock          | The Stock export populates Stock pledge information. Includes number of shares, sticker symbol, and broker. Filtering options allow   |  |  |  |  |  |  |
|                | the coordinator to choose to filter by Campaign Year, Company Level, Coordinator, Coordinator Level, Designated Entity, Designation   |  |  |  |  |  |  |
|                | Properties, Donation Report Label, Donation Source, Donor Custom Fields, Donor Custom Registration Fields, Donor Custom               |  |  |  |  |  |  |
|                | Variables, Donor Group, Donor Properties, Functional Level, Last Year's Gift, Leadership Level, or by Recognition Program.            |  |  |  |  |  |  |
| Write-In       | The Write-In export exports detailed Write-In designation information. If a campaign allows donor Write-Ins, this export must be ran, |  |  |  |  |  |  |
|                | in addition to the pledge processing export. Write-In designations need to be verified for authenticity before they are manually      |  |  |  |  |  |  |
|                | entered into the system. Filtering options allow the coordinator to choose to filter by Campaign Year, Company Level, Coordinator,    |  |  |  |  |  |  |
|                | Coordinator Level, Designation Properties, Designated Entity, Donation Properties, Donation Report Label, Donation Source, Donor      |  |  |  |  |  |  |
|                | Custom Fields, Donor Custom Variables, Donor Group, Donor Properties, Functional Level, Last Year's Gift, Leadership Level, Payment   |  |  |  |  |  |  |
|                | <i>Type,</i> or by <i>Recognition Program.</i>                                                                                        |  |  |  |  |  |  |

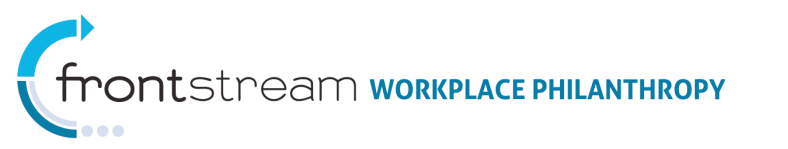

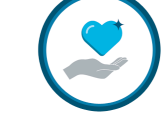

#### To Generate an Export

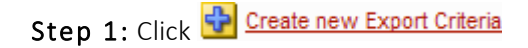

**Step 2:** Select an Export Type and fill in the fields provided (see information above for details on Export Types)

#### Step 3:

- Click 🛃 Generate to generate the export
- Click Save / Update to save the export for later use
- Click Save / Update & Generate to save and generate the export
- Click Click Cancel / Return to cancel the export and return to the last

page

| Export Criteria           | eria Generate Selected Export | Criteria 🔀 Delete se | elected Export Criteria |  |
|---------------------------|-------------------------------|----------------------|-------------------------|--|
| Name                      | Description                   | Туре                 |                         |  |
|                           | none                          |                      |                         |  |
| 10 Size                   |                               | Fi                   | lter                    |  |
| Exports                   | 2                             |                      |                         |  |
| Name                      | Туре                          | Status               | Process Date            |  |
|                           | none                          |                      |                         |  |
| Refresh 0 Cancel / Return |                               |                      |                         |  |

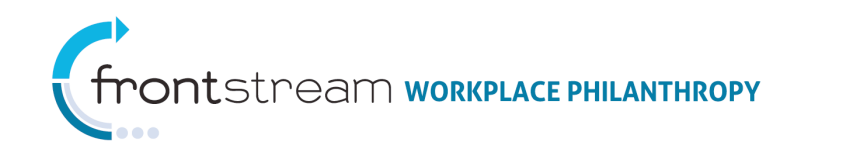

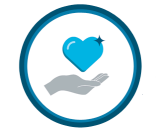

# Report/Export Queue

After a report or export has been generated it will go into a queue status. Reports/exports are placed in queue along with all reports across the system. While this may seem congested, the reports/exports typically process in less than a minute, depending on the size of the request. Click refresh to see what progress the report/export has made in the queue. A queue status is indicated in the report/export list, located at the bottom of the Report or Export page. Also notice that the report/export cannot be modified or viewed, as indicated by the grayed out icons, located on the right side of the report/export list.

Once this page has been refreshed, the report/export will become available for use.

| 😫 🥘 👔 🦤 Summary                | D R                | eports               | Exports      | 📑 Series         |                 |            |
|--------------------------------|--------------------|----------------------|--------------|------------------|-----------------|------------|
| Report Criteria                |                    |                      |              |                  |                 |            |
| 🛟 Create new report criteria 💈 | Delete selected Re | eport Criterias      |              |                  |                 |            |
| Title                          | Description        | Ту                   | pe           |                  |                 |            |
|                                | n                  | ione                 |              |                  |                 |            |
| 10 Size                        |                    |                      | Filter       |                  |                 |            |
| Penorts                        |                    |                      |              |                  |                 |            |
| Delete selected Reports        |                    |                      |              |                  |                 |            |
| Title                          | Description        | Туре                 | Status       | Request Date     | Process<br>Date |            |
| Donation Detail Test Repo      | rt                 | Donation Detail - PD | F Queued (1) | 5/3/2011 3:32 PM |                 | 0 -> 12 "> |

| 🕃 🞯 🔋 🧳 Summary             | Re Re              | eports                | Exports    | Series           |                 |         |
|-----------------------------|--------------------|-----------------------|------------|------------------|-----------------|---------|
| Report Criteria             |                    |                       |            |                  |                 |         |
| Create new report criteria  | Delete selected Re | port Criterias        |            |                  |                 |         |
| Title                       | Description        | Ту                    | pe         |                  |                 |         |
|                             | n                  | one                   |            |                  |                 |         |
| 10 Size                     |                    |                       | Filter     |                  |                 |         |
|                             |                    |                       |            |                  |                 |         |
| Reports                     |                    |                       |            |                  |                 |         |
| Delete selected Reports     |                    |                       |            |                  |                 |         |
|                             |                    |                       |            |                  |                 |         |
| Title                       | Description        | Туре                  | Status     | Request Date     | Process<br>Date |         |
| Donation Detail Test Report | :                  | Donation Detail - PDF | Queued (1) | 5/3/2011 3:32 PM |                 | D 🔶 🛛 🏷 |
|                             |                    |                       |            |                  |                 |         |
| Refresh O Cancel / Return   |                    |                       |            |                  |                 |         |

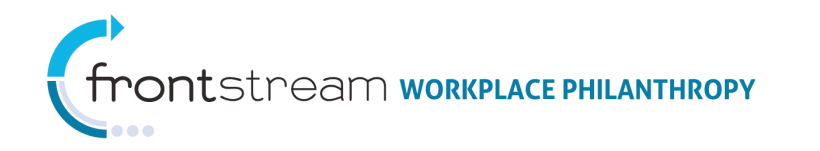

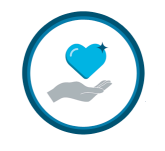

# Schedule Report/Exports

The ability to schedule a report or export to run on specified criteria allows administrators the option of automatically generating a report on a one-time, daily, weekday, weekly, or monthly basis. Scheduling can be done from all three levels of Campaign Management.

#### To Schedule a Report or Export

- 1. From the Reports of Exports area, select 🔂 Create new report criteria or 🔂 Create new Export Criteria
- 2. The page will refresh with a dropdown list of available reports or exports. Select the desired report/export and allow the page to refresh again.
- 3. Name the report/export and select any desired filtering criteria
- 4. Select Schedule, in the Options section of the page. The page will refresh and display scheduling criteria options.
- 5. Select desired schedule for the report/export. The schedule selected will indicate the frequency the report/export will be automatically generated.

| Scheduling Types |                                                         |  |  |
|------------------|---------------------------------------------------------|--|--|
| Scheduling Type  | Description                                             |  |  |
| One-Time         | Generates a single time at the date and time specified. |  |  |
| Daily            | Generates every day at the time specified.              |  |  |
| Weekdays         | Generates Monday through Friday at the time specified.  |  |  |
| Weekly           | Generates once a week at the time specified.            |  |  |
| Monthly          | Generates once a month at the time specified.           |  |  |

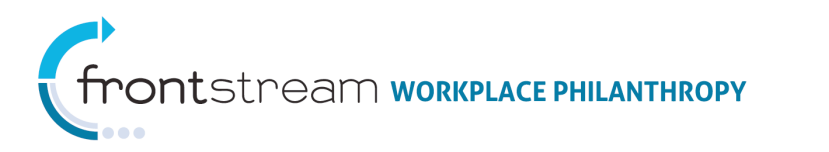

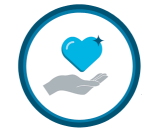

- 6. Fill in the fields provided.
- 7. Select 🔿 Generate
- 8. The report will be placed into the reporting queue for processing.

| \$ <b>\$</b> 60 | 鄼 Summary                    | Reports              | Exports   |
|-----------------|------------------------------|----------------------|-----------|
| Туре            | Organization Acknowle        | dgement Detail 🛛 🛛 * |           |
| Format          | PDF                          | *                    |           |
| Title           |                              |                      | *         |
| Description     |                              |                      |           |
| Delivery Type   | - none - 🔽                   |                      |           |
| Options         | Schedule<br>Schedule<br>Time | - Select Schedu      | ıle - 💟 * |
|                 | Start Date<br>End Date       |                      | *         |
| Use Template    | - select template - 🔽        |                      |           |

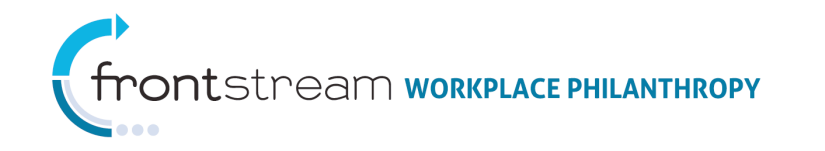

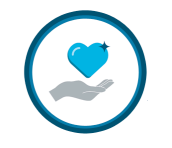

# Templates

-Templates are available at the  $\frac{1}{2}$  Organizations level and are designed to give campaign coordinators the ability to create filter templates, which can be used with any campaign Report or Export at the Organization level. Export filter templates are not user specific, allowing administrators to share Export Templates with all users with access to Reports or Exports.

### To Add a Filter Template

- 1. Click 🔂 Add new Filter Template
- 2. Enter a Template name and description. Then make selections for the Filter Template

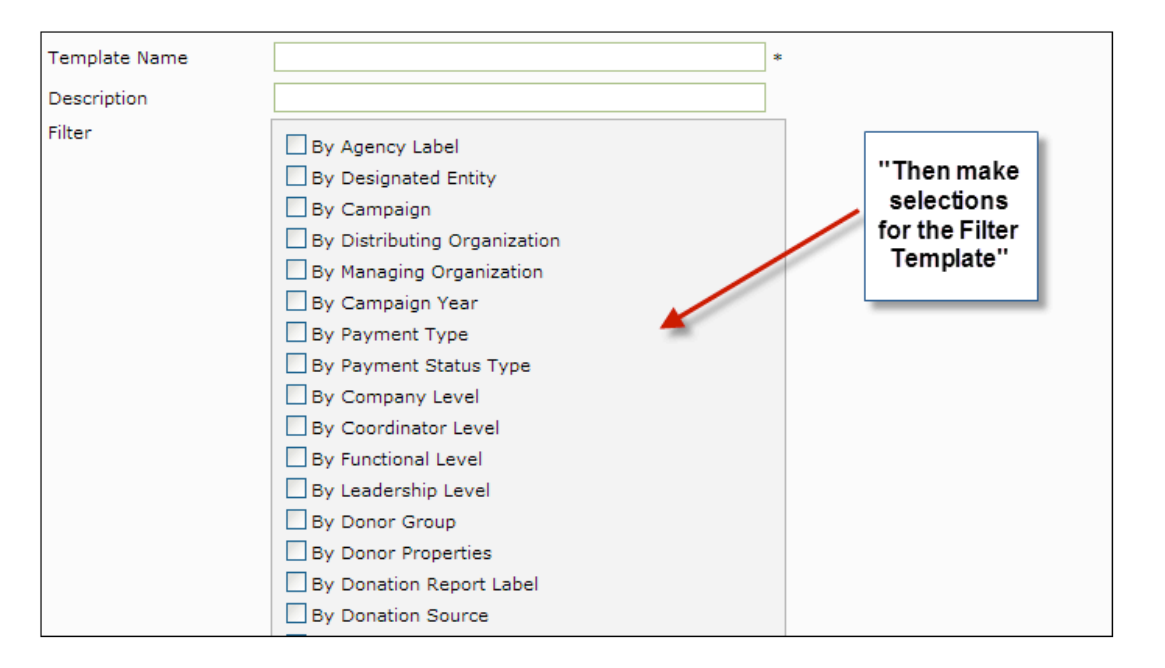

# 3. Click Save / Update

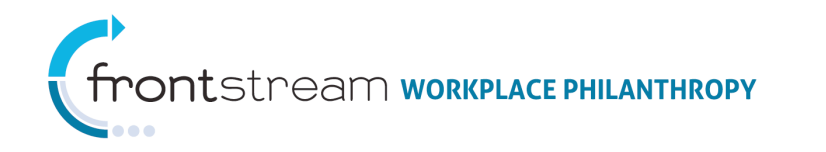

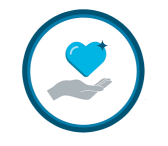

# **Reporting Option Sets**

Campaign coordinators configure Reporting settings at Reporting Option Sets . Reporting Option Sets can be found at the Organization level, but can be applied to all levels of Campaign Management.

#### Delivery

Delivery provides the ability to automatically deliver reports to administrative users without the users having to take any action. Delivery Option Sets must be configured in order for a report or export at the Organization level to be delivered.

Y Where Raised 🛛 🕢 Delivery 📝 Packages

#### To Set up Delivery Option Sets

| Step 1:                                         | Name                                    |                              |      |
|-------------------------------------------------|-----------------------------------------|------------------------------|------|
| Click Add a new delivery option set             | Description                             | *                            |      |
| <b>Step 2:</b><br>Enter a name and description. | Save / Update   Ø                       | Cancel / Return              |      |
|                                                 | 🛐 🕑 🥥 🍟 Where R                         | Raised 🧑 Delivery 🗹 Packages |      |
| Step 3:                                         | Name<br>Description<br>Delivery Options | Name * Desciption            |      |
| Step 4:                                         | Add a new delive                        | ery option                   |      |
| Then click 🔂 Add a new delivery option          | Name                                    | Description                  | Туре |
|                                                 | 25 Size                                 | none<br>Filter               |      |
|                                                 |                                         |                              |      |
|                                                 | Save / Update   🥘 Car                   | ncel / Return                |      |

803

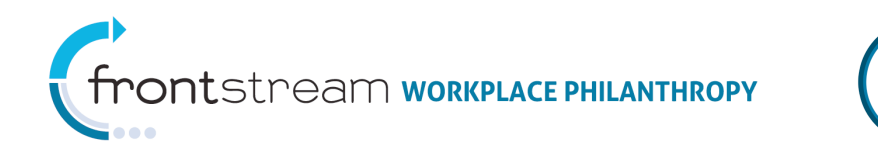

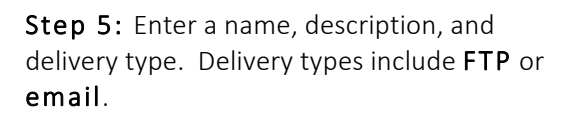

**Step 6:** Once a Delivery Type is selected, more fields will appear on the screen. Fill in the appropriate information in the fields provided.

| Name          | *                              |   |
|---------------|--------------------------------|---|
| Description   |                                |   |
| Delivery Type | - select a delivery option - 🔽 | * |

| FTP Delivery Type |                 |   |  |  |
|-------------------|-----------------|---|--|--|
| 😫 😋 🧭 🥇 Whe       | <b>Packages</b> |   |  |  |
|                   |                 |   |  |  |
| Name              | Mondays         | * |  |  |
| Description       |                 |   |  |  |
| Delivery Type     | FTP             | * |  |  |
| FTP Туре          | - select type - |   |  |  |
| FTP URL           |                 | * |  |  |
| Username          |                 | * |  |  |
| Password          |                 | * |  |  |

Step 7: Click Save / Update when complete.

| 😫 🥰 🥥 😽 Wh    | nere Raised | lelivery 😔 | Packages       |  |
|---------------|-------------|------------|----------------|--|
| Name          | Mondays     | 3          | *              |  |
| Description   |             |            |                |  |
| Delivery Type | Email       |            | *              |  |
| Available (   | Jsers       |            | Selected Users |  |
|               |             |            |                |  |
|               |             |            |                |  |
|               |             |            |                |  |
|               |             |            |                |  |
|               |             |            |                |  |
|               |             |            |                |  |
|               |             |            |                |  |
|               |             |            |                |  |
|               |             |            |                |  |
|               |             |            |                |  |

**31 |** P a g e

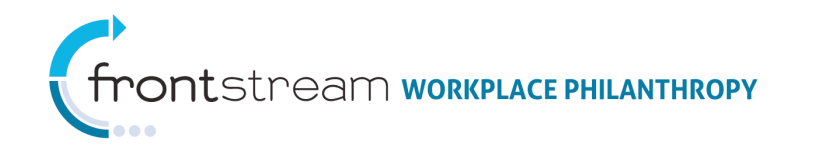

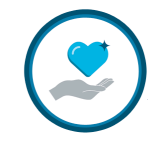

### Reporting Option Packages

Use **Packages** to bundle the settings configured in Reporting Option Sets. **Packages** tag configured settings to a campaign or to a Donor Group in order to create different donor experiences for different Donor Groups.

**Note:** Always name packages very intuitively

#### To Add a Reporting Option Package

- 1. Click 🔂 Add a new option package
- 2. Fill in the fields provided to define the Reporting Option Package

| Code                       | *                                   |   |
|----------------------------|-------------------------------------|---|
| Name                       |                                     | ŧ |
| Description                |                                     |   |
| Where Raised Reporting Set | - select fundraising option set - 🔽 |   |
| Delivery Option Set        | - none - 💟                          |   |
| Default                    |                                     |   |

3. Click 🞯 Save / Update